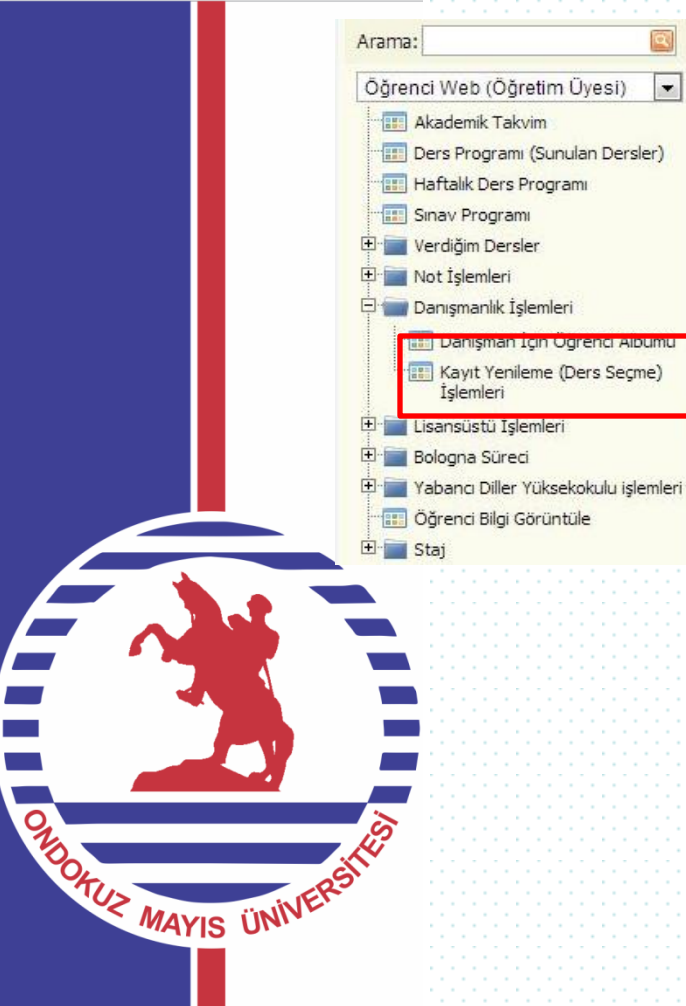

# Öğrenci Web(Öğretim Üyesi)

-Akademik Takvim -Ders Programi (Sunulan Dersler) -Sinav Programlari

Verdiğim Dersler -Ders Izleme Formu (Syllabus) -Ders Öğrenci Listesi -Ders Devam Durum Girisi Not Islemleri

-Not Girisi -Not Cizelgeleri

-

# Danısmanlık İslemleri

-Danışman İçin Öğrenci Albümü

#### -Kayıt Yenileme (Ders Secme) İşlemleri

Lisansüstü İslemleri Lisansüstü Mülakat İslemleri -Tez Basarı Durumu Girisi -Doktora Yeterlik Sınavı Girisi -Ders Basarı Durumu Girisi -Tez İzleme Durumu Girisi -Tez Savunma Bilgi Girişi -Tez Bilgileri Girişi -Seminer/Proje Bilgileri Girisi Bologna Süreci

-Ders Öğretim Planlar -Program Çıktıları (Program Outcomes) Yabancı Diller Yüksekokulu islemleri

-Hazırlık Not Girişi -Öğrenci Bilgi Görüntüle Stai -Staj İşlemleri

-Stai Listesi -Staj Ders Durum Girisi

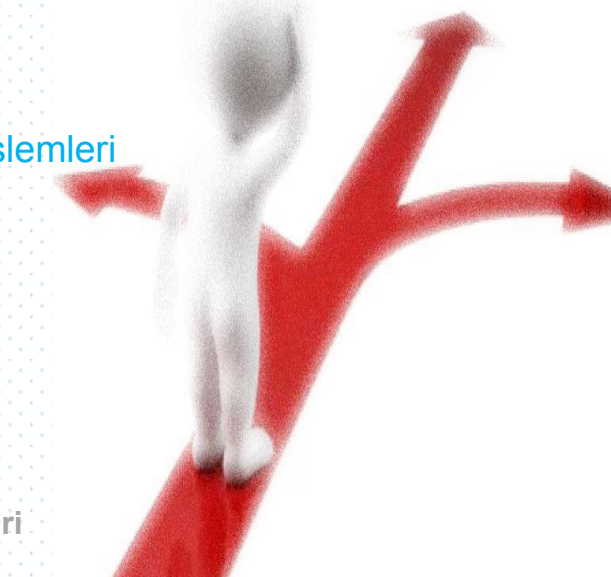

#### Kayıt Yenileme (Ders Seçme) İşlemleri

Öğrencilerin kayıt yenileme işlemlerinin, danışmalar tarafından kontrolünün ve Kaydı Kesinleştirme işleminin yapıldığı uygulamadır. "Danışman Atama İşlemleri" Öğrenci İşleri tarafından önceden yapılmış olmalıdır. Danışmanların bu ekranlarında, danışmanı oldukları öğrencilerin listeleri Birim bazında oluşturulmuştur. Birim bazındaki listeler, öğrencilerin Kayıt Durumu kriterine göre ayrı listelerde elde edilebilir

#### Kayıt Yenileme (Ders Seçme) İşlemleri Her birimdeki öğrenci sayıları, öğrencilerin Kayıt Durumlarına göre ayrı ayrı görülebilir..

| Organizasyon                            |                                                           |
|-----------------------------------------|-----------------------------------------------------------|
| Birim : FEN - EDEBİYAT FAKÜLTESİ/COĞ    | RAFYA BÖLÜMÜ                                              |
| Kayıt Durumu :                          | • • • • • • • • • • • • • • • • • • •                     |
| Tüm Öğrenciler                          | •                                                         |
| Tüm Öğrenciler                          | İnceleme Aşamasında: 0   Kesin Kayıt Bekleyen: 0   Tamami |
| Seçim Tapmayanlar                       | <b>`</b>                                                  |
| Taslak Aşamasında                       | Soyadı                                                    |
| Danışman İnceleme Aşamasında            |                                                           |
| Danışman Onay Aşamasında                |                                                           |
| Kaydı Tamamlanmış                       |                                                           |
| Öğrenci İşleri Tarafından Kayıtlanmış   | C & ČI ***                                                |
| Anauar 04020413                         | ing sta                                                   |
| Anadal 00000000                         |                                                           |
| Anadal Onomena                          |                                                           |
| Avit Yenileme (Ders Scame) Işlemleri    | WV/efe                                                    |
| asugroou) Cl Iliteri Tarafından Kaurlan |                                                           |
| yt Durumu :)                            | orojiren                                                  |
| im Öğrenciler                           |                                                           |

Seçim Yapmayanlar :Öğrenci sisteme hiç girmemiştir

Taslak Aşamasında : Öğrenci derslerini seçmiş fakat danışman onayına göndermemiş.

Danışman İnceleme Aşamasında Öğrenci derslerini seçmiş Danışmana Göndermiş Danışman onay için bekleniyor.

Danışman Onay Aşamasında :Danışman tarafından incelenmiş fakat onay verilmemiş Kaydı Tamamlanmış :Kayıt işlememi bitmiş Öğrenci İşleri Tarafından Kayıtlanmış :Öğrenci İşleri tarından kayıt işlemi tamamlanmış

| ogram | Őğrenci No | Adi  |            | Soyadı |          | Kayıtlarıma Şekli       | Sinf | Yanyı | Başvurular<br>Kredi | GANO  | Kayıt Durumu      | Transkript  | pt         |        |
|-------|------------|------|------------|--------|----------|-------------------------|------|-------|---------------------|-------|-------------------|-------------|------------|--------|
|       |            | r] [ | T          |        | T        | T                       |      | T     | T                   |       |                   |             |            |        |
| nadal | 911        | Ne   | riye       | Babayu | sufoğlu  | Enstitüye yerleştirilen | 2    | 3     | 0                   | 65    | Danışman İnceleme | Mezuniyet • | Transkript | Yazdır |
| nadal | 911        | Cer  | nil Aybars | Ural   |          | Enstitüye yerleştirilen | 1    | 3     | 0                   | 71,97 | Taslak            | Mez         | Transkript | Yazdır |
| leben | 911.       | Kat  | ira        | Soleym | an Zadeh | Enstitüye yerleştirilen | 2    | 3     | 9                   | 83    | Danişman Onay     | -           | nskript    | Yazdır |
| leben | 911        | Hal  | da Engin   | Yorgan | cioğlu   | Enstitüye verleştirilen | 1    | 1     | 0                   | 0     | Taslak            |             | kript      | Yazdır |

#### Kayıt Yenileme (Ders Seçme) İşlemleri

Danışmanların kayıtlanma işlemlerini yapabilmeleri için Kayıt Durumunun" Danışman İnceleme" ve " Danışman onay "a çevrilmiş olması gerekir. Önce öğrenci listesinden söz konusu öğrenci seçilir. Her öğrenci için işlemler tek tek yapılır. Listeden öğrenci seçildiğinde; öğrencinin seçtiği dersler ekranda görüntülenir. Danışmanlar, öğrencinin seçtiği derse Onayla/Reddet işlemini, öğrenci ise seçtiği dersi Bırakma işlemini gerçekleştirebilirler. Öğrenci tarafından gerçekleştirilebilen ders bırakma işlemini danışmanları da yapabilirler.

| 🧕 Kayıt '                         | Yenileme (Ders                       | Seçme) İşlemleri              |                                               |                                              |                                               |                   |                     |           |                                 |                        |               | Öğı<br>Dur<br>Det    | rencinin başarı<br>rumunu incelmede<br>ravlı Transkrint |
|-----------------------------------|--------------------------------------|-------------------------------|-----------------------------------------------|----------------------------------------------|-----------------------------------------------|-------------------|---------------------|-----------|---------------------------------|------------------------|---------------|----------------------|---------------------------------------------------------|
| Organizas<br>Birim :<br>Kayıt Dur | syon<br>Sosyal Bilimler En<br>rumu : | stitüsü/Felsefe ve Din Biliml | eri 🔻                                         | <u></u>                                      | öğrenci ders s<br>yapmak için<br>«Anadal» But | seçim<br>tonu tıl | işlemlı<br>klanır   | erini     |                                 |                        |               | seç<br>için<br>tıkla | ilmeli ve görüntüleme<br>«Transkript »<br>anmalıdır     |
| Toplam: 7                         | 7   Seçim Yok: 0                     | Taslak: 1   İnceleme          | Aşamasında: 0   Kesin Kayıt Bekleyen: 0   Tar | amlan <u>an: 6  </u> Öğr. İşl. Kayıtlamış: 0 |                                               |                   |                     |           |                                 |                        | 1             |                      |                                                         |
| 2 adet okun<br>Program            | imamış mesajiniz va<br>Öğrenci No    | r.<br>Adı                     | Soyadi                                        | Kayıtlanma Şekli                             | Sinif                                         | Yarıyıl           | Başvurulan<br>Kredi | GANO      | Kayıt Durumu                    | Transkript             | Ders<br>Kayıt |                      | «Yazdır» Butonu<br>Danışman<br>Tarafından Kaydı         |
|                                   |                                      | T                             |                                               | T                                            | T                                             | 1                 |                     |           |                                 |                        | Formu         |                      | Tamamlanan<br>Öğrencinin                                |
| Anadal                            | 1                                    |                               | В                                             | Enstitüye yerleştirilen                      | 2                                             | 4                 | 30                  | 3,56      | Kayıt Tamamland                 | Detaylı 💌 Transkript   | Yazdır        | _ 1                  | Kayıtlandığı Dersleri                                   |
| Anadal                            | 00,00167                             | ·····N                        |                                               | Enstitüye yerleştirilen                      | 2                                             | 4                 | 30                  | 89,32     | Ka <mark>yı</mark> t Tamamlandı | Mezuniyet 💌 Transkript | Yazdır        | У                    | için kullanılır. Kayıt                                  |
| Anadal                            |                                      |                               |                                               | Enstitüye yerleştirilen                      | 2                                             | 3                 | 0                   | 2,93      | Taslak                          | Mezuniyet 💌 Transkript | Yazdır        |                      | sonrası Öğrenci ve                                      |
| Anadal                            | 1                                    | HVICE                         |                                               | Enstitüye yerleştirilen                      | 2                                             | 3                 | 30                  | 3,71      | Kayıt Tamamlandı                | Mezuniyet 💌 Transkript | Yazdır        |                      | Danışmanca                                              |
| Anadal                            | 1***                                 | ALOUCOALIED                   | ADCI ANI                                      | Enstitüye yerleştirilen                      | 2                                             | 3                 | 12                  | 2,54      | Kayıt Tamamlandı                | Mezuniyet 💌 Transkript | Yazdır        | 222                  | ımzalanır                                               |
| Anadal                            |                                      | 1220                          | Arer                                          | Enstitüye yerleştirilen                      | 1                                             | 2                 | 30                  | 3,79      | Kayıt Tamamlandı                | Mezuniyet 💌 Transkript | Yazdır        |                      |                                                         |
| Anadal                            | 1 222052                             | M= **                         |                                               | Enstitüye yerleştirilen                      | 1                                             | 2                 | 24                  | 3,4       | Kayıt Tamamlandı                | Mezuniyet 💌 Transkript | Yazdır        |                      |                                                         |
| Gösterilen !                      | Sayfa: 1 Toplam: 1, <sup>-</sup>     | Toplam Kayıt: 7               |                                               | <<                                           | <1 >>>                                        |                   |                     | Sayfadaki | i Kayıt: 50 💌                   |                        |               |                      |                                                         |

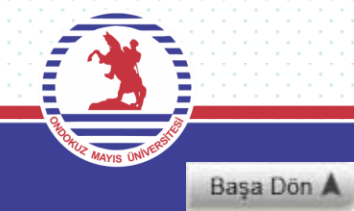

derse bağlantı

yapılmış olur.

#### Kayıt Yenileme (Ders Seçme) İşlemleri

GANO, Alınabilecek Maksimum Ders Adedi, Alınan Kredi, Tamamlanan Kredi ve Kayıtlanma Aşaması bilgileri ekranda en üstte gösterilir. Açılan Dersler, öğrencinin programında açılmış ve öğrencinin yarıyıl bilgisine göre listelenmiştir.(Ders seçimi yapılırken öğrencinin yükümlü olduğu müfredat mutlaka kontrol edilmelidir) Açılan Dersler sekmesinde kayıtlanacak dersler belirlenir. Kayıtlanacak dersler tek tek seçildikten sonra Seçilenleri Ekle ile bu işlemi gerçekleştirmiş olur.

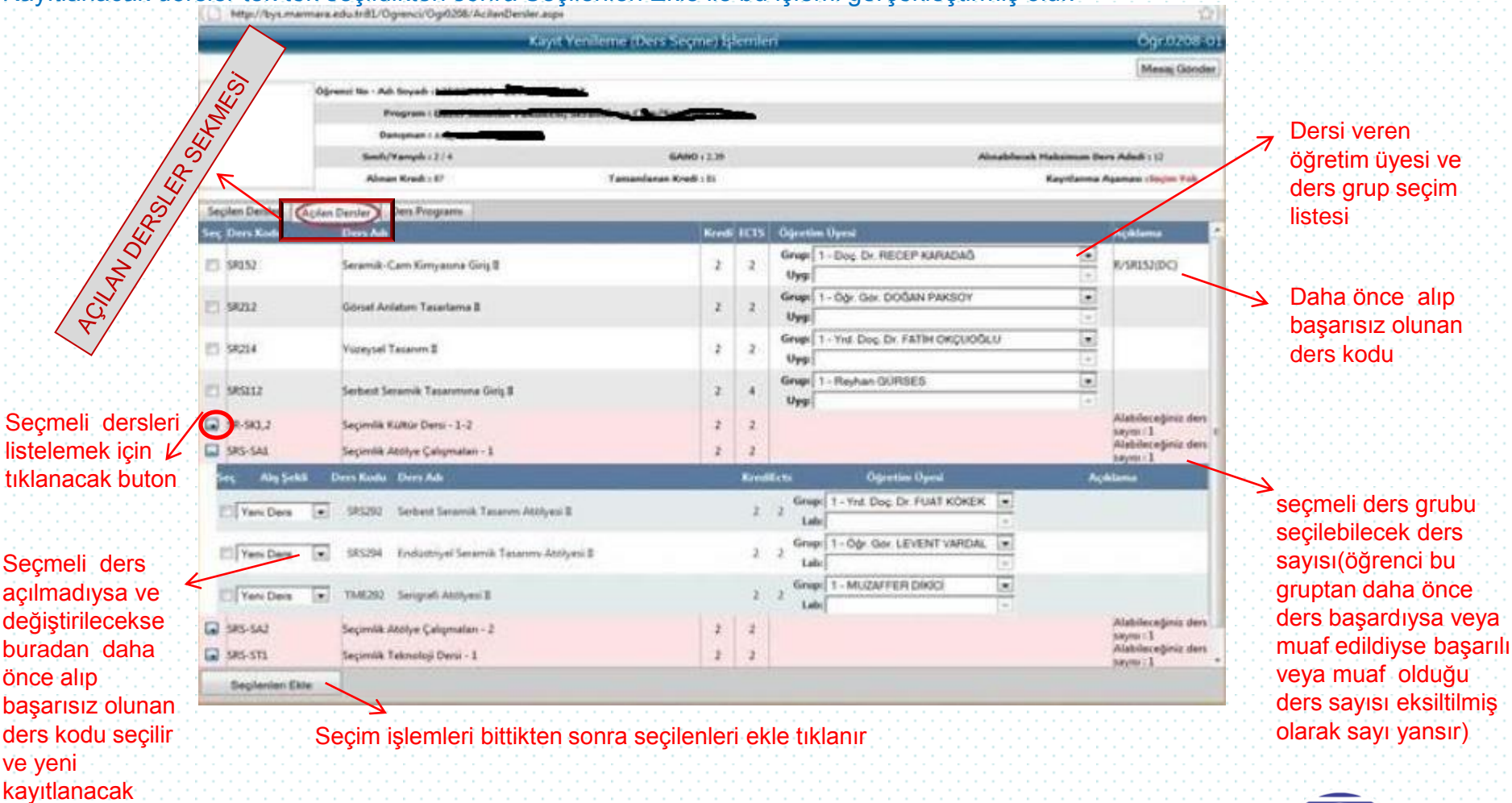

Seçmeli dersler seçilenlere eklendikten sonra değiştirilecekse önce seçilen derslerden silinir ve daha sonra işlem yapılır aksi halde seçmeli ders grubu ekrana

Başa Dön 🔺

#### Kayıt Yenileme (Ders Seçme) İşlemleri

Danışman, bir ders için **Bırak** seçildikten sonra bırakma işlemini **Onayla** ile gerçekleştirebilir. Danışman, öğrencinin yanlış seçtiği dersi için **Reddet** ile öğrencinin ders seçiminin düzenleyebilir. Reddet seçildikten sonra danışman ya da öğrenci reddedilen dersi silebilir. Öğrencinin seçtiği her ders için Reddet ve Bırak işlemlerini tamamlandıktan sonra her ders **Onayla** ile onay verilir.. Danışman, ekranda sağ üst köşedeki **Öğrenci Listesi** ile danışmanı olduğu öğrenci listesi ekranına geri dönebilir. **Mesaj Gönder** ile öğrencisine mesaj gönderebilir.

| Et S         | Program : Gij                              |        |      | an an an an an an an an an an an an an a |                                    |               |                     |
|--------------|--------------------------------------------|--------|------|------------------------------------------|------------------------------------|---------------|---------------------|
| 2            | Simils/Warryste x 2 / 4                    |        |      | GANO ( 2.39                              | Abnabilocek Hakain                 | um Dara Aded  | 112                 |
| ¥/           | Abnan Kredi : 87                           |        |      | Tamanlanan Krodi : 93                    | Repet                              | arma Agamasi  | a Taolak            |
| en Denler Ag | alan Densler   Ders Program                |        | 1    |                                          |                                    | THE           |                     |
| Ders Kada    | Ders Aub                                   | Keendi | ICIS | Gipetim Uyesi                            | Achilema                           |               |                     |
| SR152.1      | Sexamik-Cam<br>Kimyasina Girig B           | 2      | 1    | Protein and a second second              | R/S 152 (DC)<br>Fastak - Yeni Ders | - set         | Oneyle<br>Reddet    |
| IPS112.1     | Serbest Seramik<br>Tasanmona Giriş II      | 2      | 4    | farmer till att-                         | Taslak - Yeni Ders                 | Sel.          | Overyle<br>Resident |
| 141129       | Endüstriyel Seramik<br>Tasarımına Giriş II | 2      | 4    | Contraction of the second                | Taslak - Veni Ders                 | Reruht        | Omayla<br>Resided   |
| R5152.1      | Çağdaş Seramik Senatı<br>Tarihi            | 2      | 2    | P                                        | Taslak - Yeni Ders                 | - Sel -       | Onayla<br>Reddet    |
| TME354.3     | Uygarlık Tarihi II                         | 2      | 2    | Grup 1-Day of Other                      | R/TME154 (FG)<br>Taslak - Teksar   | No.<br>Rutaki | Onayla              |
| MR266.1      | 20. yy. Sanati II                          | 2      | 2    | Yest Page Barriers                       | Taslak - Yeni Ders                 | Derah         | Onayla<br>Reddet    |
|              | Kredi Toplamian (                          | 17     | 16   |                                          |                                    |               | /                   |

Danışman seçilen dersle sekmesindeki tüm derslere onay verdikten sonra Kesin kayıt butonunu tıklayarak işlemi sonlandırmalı ve <u>kayıt</u> <u>aşaması</u> kısmındaki açıklamada kayıt tamamlandı uyarısını görmelidir.

Danışman işlem yapmak için öncelikle<u>kayıt</u> <u>aşaması</u> kısmındaki açıklamayı kontrol etmeli ve taslaktaki işlemin danışman onaya çevrildiğinden emin olmalı taslak görünüyor ise Danışman onayına gönder tıklamalıdır.

Kayıt yenileme işlemi kesinleştiren öğrencilerin ders kayıtlarında herhangi bir düzenleme yapılamaz. Ancak Ders Kayıtlanma Kontrol ekranından Kesin Kayıt İşlemi geri alınabilir.

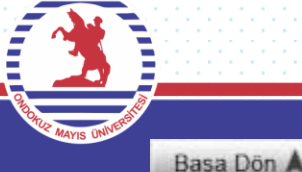

# ONDOKUZ MAYIS ÜNİVERSİTESİ EĞİTİM-ÖĞRETİM VE SINAV YÖNETMELİĞİ

#### Danışmanlık

# MADDE 7 -

(1) Her öğrenciye, bu Yönetmeliğe uygun olarak öğrencinin akademik programını izlemesini sağlamak üzere bir öğretim üyesi/görevlisi danışman olarak atanır. Danışmanlık görevleri, öğretim üyelerine/görevlilerine dengeli bir şekilde dağıtılır. Yeterli sayıda öğretim üyesinin/görevlisinin bulunmadığı durumlarda araştırma görevlileri de danışman olarak atanabilir.

(2) Danışman; bölüm başkanı, bulunmadığı birimlerde anabilim/anasanat dalı başkanları tarafından önerilir ve birim yönetim kurulu tarafından görevlendirilir. Kayıt süresi içerisinde geçerli bir mazereti nedeniyle görevinde bulunamayacak olan danışman, bu durumu bir yazı ile birim yöneticisine bildirir. Mazereti kabul edilen danışman yerine, bu fıkrada öngörüldüğü şekilde ve geçici olarak bir öğretim elemanı görevlendirilir ve bu görevlendirme ilgili öğrencilere duyurulur.

(3) Danışman, öğrenciyi öğrenimi boyunca izler ve öğrencinin devam etmekte olduğu program çerçevesinde öğrencinin her yarıyıl/yıl izleyeceği dersler ve bunlarla ilgili yapılacak değişiklikler hakkında öğrenciye önerilerde bulunur. Öğrencinin alması gereken zorunlu ve seçimlik dersler; devam ettiği programdaki başarı durumu yanında derslerin program içindeki dağılımı, yapısal özellikleri ve benzeri teknik değerlendirmeler de göz önüne alınarak danışmanı tarafından önerilir.

(4) Öğrenci, yarıyıl/yıl kayıtlarının yapılması veya yenilenmesi sırasında derslerini danışmanı ile birlikte düzenler ve ders kayıtları danışman tarafından onaylanmadığı sürece kesinleşmez.

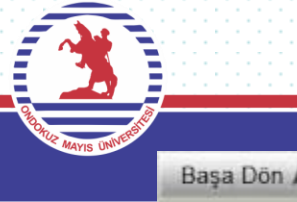